1. Go to my.utsa.edu and click on DegreeWorks.

| Welcome to The University of Tex X                    | +                                                    |                                                                                                    |                                                                                |                                                                         |                         |         |
|-------------------------------------------------------|------------------------------------------------------|----------------------------------------------------------------------------------------------------|--------------------------------------------------------------------------------|-------------------------------------------------------------------------|-------------------------|---------|
| $\leftarrow$ $\rightarrow$ C $\cong$ utsa.edu/#_ga=2. | 207639442.1633813676.1664196184-179498832.           | 1663597488                                                                                                    |                                                                                |                                                                         | ◎ 🖻 ☆ 📕                 | * ⊒ □   |
| 🖏 myUTSA   UTSA   U 🦏 Graduate Ca                     | atalog < usa Banner 9 🚺 SharePoint usa Repo          | rt Center   IR   use Calendar PDFs - UT use Historical                                                                                                    | Course O Kegistration & Reco Kegistration & Reco                               | endar 🚱 Qualtrics 🚥 Class Schedule - UT տ Advising Inter                | nal W 🚥 Degree Planning | ļ       |
|                                                       |                                                      |                                                                                                    |                                                                                |                                                                         | UTSA Today myUTS/       | A 🔍 Sea |
|                                                       |                                                      |                                                                                                    |                                                                                |                                                                         |                         |         |
| UTSA. The Universi                                    | ity of Texas at San Antonio <sup>™</sup>             |                                                                                                    |                                                                                |                                                                         |                         |         |
| About Admissions Academ                               | nics Research Campus Life Giving                     | Athletics Alumni Locations                                                                                                    |                                                                                |                                                                         |                         |         |
|                                                       |                                                      | and the second second se |                                                                                |                                                                         |                         |         |
|                                                       |                                                      |                                                                                                    |                                                                                | and the second                                                          |                         |         |
|                                                       | myUTSA   UTSA   University of Te: × +                |                                                                                                    |                                                                                |                                                                         |                         |         |
|                                                       | ← → C 🔒 my.utsa.edu/?_ga=2.13299954.437              | 33654.1581344761-1701608115.1579727970                                                                                                    |                                                                                |                                                                         |                         |         |
|                                                       | una myUTSA   UTSA   U WTM Graduate Catalog < WTA Bar | nner 9 🚯 SharePoint 🦇 Report Center   IR   🛰 Calendar PDF:                                                                                                    | : - UT 🚥 Historical Course O 🚥 Registration & Reco 🚥 Aca                       | ademic Calendar 🤄 Qualtrics 🦇 Class Schedule - UT 🐝 Advising Internal V | <u> </u>                |         |
|                                                       |                                                      | The University of Texas                                                                                                    |                                                                                | 😚 myUTSA 🛅 UTSA Today 🛄 Visit 🐣 Directory 🔍 Search                      |                         |         |
|                                                       |                                                      | USA. at San Antonio"                                                                                                    | About Admissions Academics Researc                                             | h Campus Life Giving Athletics Alumni Locations                         | 1                       |         |
|                                                       |                                                      |                                                                                                    |                                                                                |                                                                         |                         |         |
|                                                       |                                                      | STUDENT RESOURCES                                                                                                    | FACULTY/STAFF RESOURCES                                                        |                                                                         |                         |         |
|                                                       |                                                      | <ul> <li>Activate Email Account (Office 365)</li> </ul>                                                                                                    | ▶ WebMail                                                                      | UTSA SECC                                                               |                         |         |
|                                                       |                                                      | ► ASAP                                                                                                    | OneDrive for Business                                                          |                                                                         |                         |         |
|                                                       |                                                      | Academic Calendars & Registration/Final Exam                                                                                                    | UTSA SharePoint                                                                |                                                                         |                         |         |
|                                                       |                                                      | Schedules                                                                                                    | Faculty Center                                                                 | 2022 State Employee                                                     |                         |         |
|                                                       |                                                      | Blackboard Learn                                                                                                    | Human Resources                                                                | Charitable Campaign                                                     |                         |         |
|                                                       |                                                      | Duo Two-Factor Authentication will be required<br>starting Monday, August 15th. Learn More                                                                                                    | UTShare/PeopleSoft                                                             | September 19 - 26                                                       |                         |         |
|                                                       |                                                      | <ul> <li>Nuclearly General Collection and Collection</li> </ul>                                                                                                    | Interim Workflow Solutions                                                     |                                                                         |                         |         |
|                                                       |                                                      | Bluebook (course Evaluations and Syllabl)                                                                                                    | Account Passphrase Reset                                                       | 🔬 One week only!                                                        |                         |         |
|                                                       |                                                      | Class Schedules                                                                                                    | DigitalMeasures                                                                |                                                                         |                         |         |
|                                                       |                                                      | DegreeWorks                                                                                                    | Academic Calendar                                                              | Give Now!                                                               |                         |         |
|                                                       |                                                      | Email Account                                                                                                    | DANNED                                                                         |                                                                         |                         |         |
|                                                       |                                                      | UTSA email address and it is recommended                                                                                                    | <ul> <li>Dounder</li> <li>Halander Taskasher Oshulara far Fardhuard</li> </ul> |                                                                         |                         |         |
|                                                       |                                                      | that students check it daily.                                                                                                    | <ul> <li>University recinitions for Faculty and<br/>Staff (UTS)</li> </ul>     |                                                                         |                         |         |
|                                                       |                                                      | FERPA Release Users (ASAP Access)                                                                                                    | RowdyLink                                                                      |                                                                         |                         |         |
|                                                       |                                                      | FERPA Proxy Access Request                                                                                                    | MarCom Studio                                                                  |                                                                         |                         |         |

a. You will need your MyUTSA ID and Passphrase to log in.

| 🕲 UTSA Login 🗙 +                                                                                                    |                    |
|----------------------------------------------------------------------------------------------------|--------------------|
| ← → C 🔒 sso.it.utsa.edu/idp/profile/cas/login?execution=e1s1#_ga=2.196235564.1633813676.1664196184-179498832.1663597488                                  |                    |
| 🚥 myUTSA   UTSA   U 🚥 Graduate Catalog < 🚥 Banner 9 🤹 SharePoint 🚥 Report Center   IR   🚥 Calendar PDFs - UT 🚥 Historical Course O 🚥 Registration & Reco | Academic Calendar. |
| UTSA The University of Texas<br>at San Antonio"                                                                                                    | 😚 myUTSA 🛛 🗖       |
|                                                                                                    |                    |
| UTSA Login<br>myUTSA ID:<br>Passphrase:                                                                                                    | 2022<br>Char       |
| Log In                                                                                                    | Chai               |
| Forgot your password Need help?                                                                                                    |                    |

b. Once you log in, your DegreeWorks will automatically populate.

- 2. There are 2 ways to access your DegreeWorks through your ASAP.
  - a. The Modern View and the Classic View.

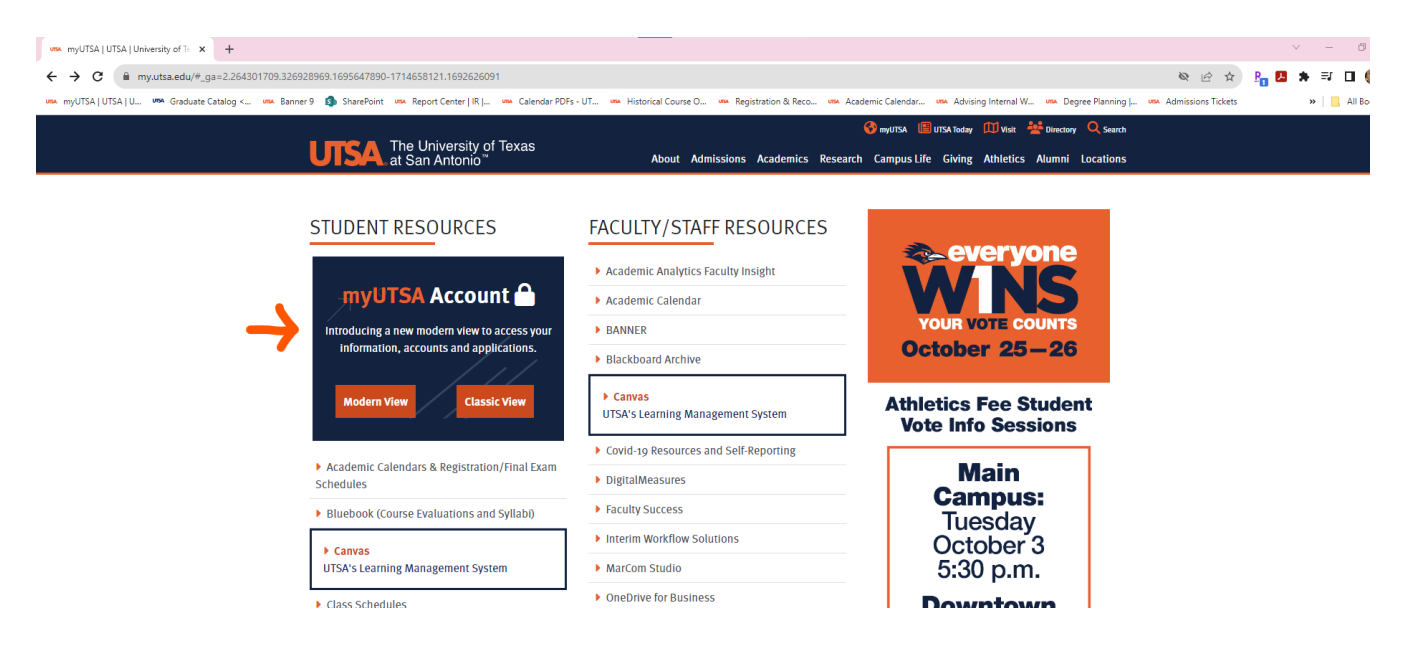

- b. Click on the Modern View.
  - i. You will need your MyUTSA ID and Passphrase to log in.

| S UTSA Login × +                                      |                                                                                                    |                    |
|-------------------------------------------------------|----------------------------------------------------------------------------------------------------|--------------------|
| ← → C 🔒 sso.it.utsa.edu/idp/profile/cas/login?execu   | tion=e1s1#_ga=2.196235564.1633813676.1664196184-179498832.1663597488                                 |                    |
| www.myUTSA UTSA U www.Graduate Catalog < www.Banner 9 | 🚳 SharePoint 🚥 Report Center   IR   🦇 Calendar PDFs - UT 👼 Historical Course O 💁 Registration & Reco | Academic Calendar. |
| l                                                     | UTSA The University of Texas<br>at San Antonio                                                       | 😚 myUTSA 🛛 🕅       |
|                                                       | UTSA Login<br>myUTSA ID<br>assphrase<br>Passphrase<br>Log In                                         | 202;<br>Chai       |

- c. Once you log in find the My DegreeWorks Progress tile.
  - i. Ensure that the degree listed is your current degree. If not, then click on the down arrow and choose the correct degree.
  - ii. Click on View Audit. Your DegreeWorks will automatically populate.

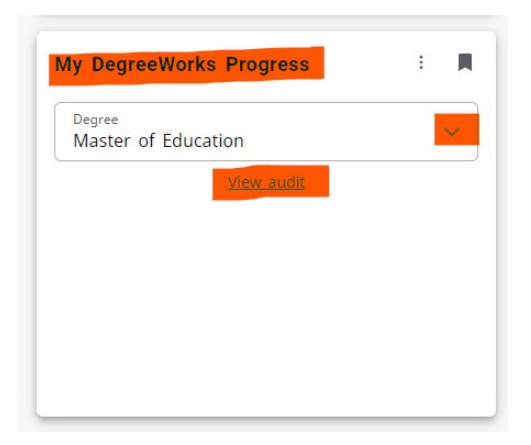

d. Click on the Classic View.

| ∞m         myutts4_Utts4_Ut | Er. 11. um Historial Course O um Benistation & Baco um Arc                                                                                        | selanir Calandar - 1995 Adrinino Internal W - 1995 Dannas Blannino I - 1995      | ✓ - 0           ※ 2: ★         *         *         •         •         •         •         •         •         •         •         •         •         •         •         •         •         •         •         •         •         •         •         •         •         •         •         •         •         •         •         •         •         •         •         •         •         •         •         •         •         •         •         •         •         •         •         •         •         •         •         •         •         •         •         •         •         •         •         •         •         •         •         •         •         •         •         •         •         •         •         •         •         •         •         •         •         •         •         •         •         •         •         •         •         •         •         •         •         •         •         •         •         •         •         •         •         •         •         •         •         •         •         •         •         • |
|----------------------------------------------------------------------------------------------------|----------------------------------------------------------------------------------------------------|----------------------------------------------------------------------------------|----------------------------------------------------------------------------------------------------|
| UTSA at San Antonio"                                                                                                    | About Admissions Academics Researc                                                                                                    | Multist III UTSA Today III Visit Marcory Q Search                                |                                                                                                    |
| STUDENT RESOURCES                                                                                                    | FACULTY/STAFF RESOURCES  Academic Analytics Faculty Insight Academic Calendar BANNER Blackboard Archive  Canvas UTSA's Learning Management System | VOUR VOTE COUNTS<br>October 25–26<br>Athletics Fee Student<br>Vote Info Sessions |                                                                                                    |
| Academic Calendars & Registration/Final Exam<br>Schedules     Bluebook (Course Evaluations and Syllabi)                                                                                                    | Covid-19 Resources and Self-Reporting     DigitalMeasures     Faculty Success                                                                     | Main<br>Campus:                                                                  |                                                                                                    |
| Canvas UTSA's Learning Management System                                                                                                    | Interim Workflow Solutions     MarCom Studio                                                                                                    | October 3<br>5:30 p.m.                                                           |                                                                                                    |
| Class Schedules                                                                                                    | <ul> <li>OneDrive for Business</li> </ul>                                                                                                    | Downtown                                                                         |                                                                                                    |

e. Click on Student Services.

| Main Menu                                             | × +                      |                     |                 |               |                 |                     |                        |            |                          |                     |
|-------------------------------------------------------|--------------------------|---------------------|-----------------|---------------|-----------------|---------------------|------------------------|------------|--------------------------|---------------------|
| $\leftrightarrow$ $\rightarrow$ C $\square$ asap.utsa | edu/pls/prod/twbkwbis.P  | _GenMenu?name=bn    | nenu.P_MainMnu  |               |                 |                     |                        |            |                          |                     |
| usa myUTSA   UTSA   U usa Gi                          | aduate Catalog < USA Bar | nner 9 🚯 SharePoint | Report Center   | IR J 🚥 Calenc | dar PDFs - UT 🚥 | Historical Course O | 🐝 Registration & Reco. | usa Academ | iic Calendar 🔇 Qualtrics | Class Schedule - U1 |
| UTSA                                                  | .AS/                     | ٩P                  |                 |               |                 |                     |                        |            |                          |                     |
| Personal Informat                                     | on Future Roadrunner     | Student Services    | Fiscal Services | Financial Aid | FERPA Release   | Faculty Services    | Employee Services      | ASAP FAQ   | Software Downloads       |                     |
| Search                                                | Go                       |                     |                 |               |                 |                     |                        |            |                          |                     |
| Main Men                                              | 1                        |                     |                 |               |                 |                     |                        |            |                          |                     |
| Hi Susie                                              | !                        |                     |                 |               |                 |                     |                        |            |                          |                     |

## f. Click on Student Records

| 🛃 Budert Senices x +                                                                                                    | v – 0                              |
|----------------------------------------------------------------------------------------------------|------------------------------------|
| ← → C 🔒 assputsa.edu/pi/piod/twbkwbis.P_GenMenu?name=bmenu.P_Stu/MainMnu                                                                                                    | ର 🗞 🖻 🖈 📲 🖪                        |
| 🚥 myUTSA   UTSA   U 🚥 Graduate Cealog < 🚥 Banner 9 🤹 SharePoint 🚥 Report Center   R   🚥 Calendar PDF3 - UT 🚥 Historical Course O 🚥 Registration & Reco 🚥 Academic Calendar 🚥 Academic Calendar                                                                                                    | , 🛤 Admissions Tickets 🛛 🔺 📒 All B |
| my UTSA Account a                                                                                                    |                                    |
| Nerzonal Information     Fature Readwarent     Reader Enrorem     Facul Services     Francial Aid     FREMA Release     Faculty Services     Employee Services     ASAP FAQ     Software Downloads       Search                                                                                                    | RETURN TO MENU SITE MAP HELP EXIT  |
| You are in classic view Go to modern view                                                                                                    |                                    |
| *New* Registration Experience<br>Add or drop classes; Display your class schedule. Browse schedule of classes.                                                                                                    |                                    |
| *New* Student Profile<br>Consolidates a student's personal information and academic progress into a quick, easy to read snapshot, and also includes other relevant data including transcripts and schedules.                                                                                                    |                                    |
| Admissions<br>Check the status of your application for admission; Review existing applications, their status, and the status of supporting requirements; Accept Gateway Program Offer.                                                                                                    |                                    |
| Advisor Contact Information<br>Display Advisor Contact Information                                                                                                    |                                    |
| Registration<br>Check your registration status; Add or drop classes; Withdraw; Display your class schedule.<br>Register Record                                                                                                    |                                    |
| ver you now, uspay you glaves and vaniships, rever usings and payments, ver resistive, appy to clavaador, ven y enomient, order an onicial naniship, access begie works<br>Graduate School<br>Request a Chane of Catalor: Request an Apolication Deferal: Disolay Student Conditions: Confirm Intent to Enroll.                                                |                                    |
| Active Shooter Response<br>All students are required to view a video that provides guidance on handling an active shooter situation on campus.                                                                                                    |                                    |
| Campus Carry Training<br>All students are required to complete the online training of the Campus Carry Policy.                                                                                                    |                                    |
| Pinancial Aid<br>Apply for Financial Aid; Review the status of your financial aid applications; Check status of document requirements; Review loans.<br>If you are wanting to Accept/Decline Awards, follow this Financial Aid link, then click on My Award Information<br>and them click on Access Unward Offer by Aid ware. Follow Instructions on the pase. |                                    |

g. Click on DegreeWorks.

| Student | Records X +                                                                                                    |
|---------|----------------------------------------------------------------------------------------------------|
| - > c   | 3                                                                                                    |
| myUTSA  | UTSA   U 🚥 Graduate Catalog « 🚥 Banner 9 🤹 SharePoint 🚥 Report Center   IR   🚥 Calendar PDFs - UT 🚥 Historical Course O 🚥 Registration & Reco 🚥 Acad   |
| U       | TSA ASAP                                                                                                    |
|         | Personal Information Future Roadrunner Student Services Fiscal Services Financial Aid FERPA Release Faculty Services Employee Services ASAP FAC        |
| s       | jearch G0                                                                                                    |
| 5       | Student Records                                                                                                    |
|         | Order Official Transcript<br>This will take you to the Official Transcript ordering page where you can request printed or electronic transcripts.      |
|         | Account Summary by Term                                                                                                    |
|         | Final Grades                                                                                                    |
|         | Midterm Grades                                                                                                    |
|         | Grade Detail                                                                                                    |
| (       | View Holds<br>DegreeWorks<br>Student Planning, What If, GPA Calculator and Degree Audits.                                                              |
|         | Accept Credit By Exam<br>Allows students to receive credit for their Credit By Exam tests. Credit will not be automatically entered on the transcript. |
|         | Display Test Course                                                                                                    |
|         | Display lest scores                                                                                                    |
|         | Display TEXES Test Scores                                                                                                    |
|         | Usplay TEXES Test Scores<br>Graduation<br>Apply for graduation                                                                                         |

h. Your DegreeWorks plan will automatically populate.

## Here is a blank template of what DegreeWorks looks like.

| a                                                                                                    |                                                                                                    |                                                                                                    | Degree progress                                                            |                                                                          |
|----------------------------------------------------------------------------------------------------|----------------------------------------------------------------------------------------------------|----------------------------------------------------------------------------------------------------|----------------------------------------------------------------------------|--------------------------------------------------------------------------|
| Student name                                                                                                    | Cast, First                                                                                                    |                                                                                                    | -                                                                          |                                                                          |
| Degree                                                                                                    | Doctor of Philosophy                                                                                                    |                                                                                                    | 0%                                                                         | 0%                                                                       |
| Audit date                                                                                                    | 11/16/2022 9:09 AM                                                                                                    |                                                                                                    |                                                                            |                                                                          |
|                                                                                                    |                                                                                                    |                                                                                                    | Requirements                                                               | Credits                                                                  |
| Level Doctoral-Gradu                                                                                                    | uate Classification Doctoral N<br>(Your catalog term) Holds (Aca                                                                                                    | lajor YOUR MAJ<br>demic holds will a                                                               | OR <b>Minor</b> (no minor) <b>Program</b> Yi<br>ppear here)                | OUR PROGRAM <b>College</b> YOUR PROGRAM                                  |
| Degree in D                                                                                                    | octor of Philosop                                                                                                    | hy INCO                                                                                            | MPLETE                                                                     |                                                                          |
| Credits required: 48 (                                                                                                    | Your Program hours will be listed                                                                                                    | 1)                                                                                                 |                                                                            |                                                                          |
| Unmet conditions for<br>***Please note that D<br>progress.***                                                                                                    | or this set of requirements:<br>DegreeWorks has not been valid                                                                                                    | 48 hours are req<br>ated for graduate                                                              | uired. You currently have 0, you stil<br>degrees. Please contact your advi | l need 48 more hours.<br>isor if you have any questions about your degre |
| O Your GPA is below                                                                                                    | w 3.0 - please see an advisor                                                                                                    |                                                                                                    |                                                                            |                                                                          |
| O Major Requirement                                                                                                    | nts                                                                                                    | Still needed:                                                                                      | See Major in YOUR MAJOR see                                                | tion                                                                     |
| Maior in Yo                                                                                                    | ur Maior                                                                                                    |                                                                                                    |                                                                            |                                                                          |
| Credits required: 49                                                                                                    | Credits applied: 0 GPA-r                                                                                                    | 00                                                                                                 | Into the LET                                                               |                                                                          |
| Unmet conditions                                                                                                    | or this set of requirements                                                                                                    | 49 hours are                                                                                       | uired You ourrently hour 0 up at                                           | need 49 more hours                                                       |
| All courses must be a                                                                                                    | completed with a grade of 'P' or b                                                                                                    | Ho nours are req                                                                                   | ureo. rou currently nave 0, you still                                      | neeu 48 more nours.                                                      |
| All Gouldes must be t                                                                                                    | Simpleted with a grade of D of D                                                                                                    | etter.                                                                                             |                                                                            |                                                                          |
| O Your Major Requi                                                                                                    | rements will be listed here                                                                                                    |                                                                                                    |                                                                            |                                                                          |
| O Course Title                                                                                                    |                                                                                                    | Still needed:                                                                                      | 1 Class in Course number (i.e. C                                           | OU 6003)                                                                 |
|                                                                                                    |                                                                                                    |                                                                                                    |                                                                            |                                                                          |
|                                                                                                    |                                                                                                    |                                                                                                    |                                                                            |                                                                          |
|                                                                                                    |                                                                                                    |                                                                                                    |                                                                            |                                                                          |
|                                                                                                    |                                                                                                    |                                                                                                    |                                                                            |                                                                          |
|                                                                                                    |                                                                                                    |                                                                                                    |                                                                            |                                                                          |
|                                                                                                    |                                                                                                    |                                                                                                    |                                                                            |                                                                          |
|                                                                                                    |                                                                                                    |                                                                                                    |                                                                            |                                                                          |
|                                                                                                    |                                                                                                    |                                                                                                    |                                                                            |                                                                          |
|                                                                                                    |                                                                                                    |                                                                                                    |                                                                            |                                                                          |
|                                                                                                    |                                                                                                    |                                                                                                    |                                                                            |                                                                          |
|                                                                                                    |                                                                                                    |                                                                                                    |                                                                            |                                                                          |
|                                                                                                    |                                                                                                    |                                                                                                    |                                                                            |                                                                          |
|                                                                                                    |                                                                                                    |                                                                                                    |                                                                            |                                                                          |
| O MILESTONES                                                                                                    |                                                                                                    |                                                                                                    |                                                                            |                                                                          |
| O MILESTONES                                                                                                    |                                                                                                    |                                                                                                    |                                                                            |                                                                          |
| MILESTONES     Schedule and S     Gualifying Exam     Gualifying Exam                                                                                                    | uccessfully Complete Required<br>s, Submit Completion of<br>Form                                                                                                    | Still needed:                                                                                      |                                                                            |                                                                          |
| Schedule and S     Schedule and S     Cualifying Exam     Qualifying Exam     Appointment of D     Form                                                                                                    | uccessfully Complete Required<br>s, Submit Completion of<br>Form<br>artation Committee, Submit<br>Doctoral Dissertation Committee                                                                                                    | Still needed:                                                                                      |                                                                            |                                                                          |
| MILESTONES     Schedule and S     Gualifying Exam     Gualifying Exam     Gualifying Exam     Grom Your Diss     Appointment of L     Form     Prepare and Su     Dissertation Su     Dissertation Su     | uccessfully Complete Required<br>s, Submit Completion of<br>Form<br>ertation Committee, Submit<br>Joctoral Dissertation Committee<br>coessfully Defend Your<br>posal, Submit Dissertation<br>al Form                                                                                                    | Still needed:<br>Still needed:<br>Still needed:                                                    |                                                                            |                                                                          |
| MILESTONES     Schedule and S     Qualifying Exam     Qualifying Exam     Qualifying Exam     Com Your Dissertation Prop     Propare and Sup     Dissertation Prop     Proposal Approv     Apply for Advan     Apply for Advan     Apply     Advan     Apply     Advan     Apply     Advan     Apply     Advan     Apply     Advan     Apply     Advan     Apply     Advan     Apply     Advan     Advan     Adva | uccessfully Complete Required<br>s. Submit Completion of<br>Form<br>eration Committee, Submit<br>Joctoral Dissertation Committee<br>ocessfully Defend Your<br>posal, Submit Dissertation<br>al Form<br>eement to Candidacy, Submit<br>andidacy for the Doctoral Degree                                                                                                    | Still needed:<br>Still needed:<br>Still needed:<br>Still needed:                                   |                                                                            |                                                                          |
| Schedule and S     Gualifying Exam     Qualifying Exam     Qualifying Exam     Qualifying Exam     Orem Your Dissertation Pro     Prepare and Su     Dissertation Pro     Proposal Approv     Apply for Advan     Application for C     Form     Successfully Co     Dissertation, Su     Dissertation, Req     Form                                                                                                    | uccessfully Complete Required<br>s, Submit Completion of<br>Form<br>ertation Committee, Submit<br>Doctoral Dissertation Committee<br>coessfully Defend Your<br>posal, Submit Dissertation<br>al Form<br>eement to Candidacy, Submit<br>andidacy for the Doctoral Degree<br>mplete Your Defense of Your<br>mit Certification of Completion of<br>uirements for a Doctoral Degree                                                                                                    | Still needed:<br>Still needed:<br>Still needed:<br>Still needed:<br>Still needed:                  |                                                                            |                                                                          |
| Schedule and S     Gualifying Exam     Qualifying Exam     Qualifying Exam     Qualifying Exam     Qualifying Exam     Orem Your Dissertation Prop     Proposal Approv     Oregan Application for C     Form     O Successfully Co     Dissertation, Sul     Dissertation, Req     Form     O Complete Final     the Graduate So                                                                                                    | uccessfully Complete Required<br>s, Submit Completion of<br>Form<br>ertation Committee, Submit<br>Doctoral Dissertation Committee<br>coessfully Defend Your<br>posal, Submit Dissertation<br>al Form<br>cement to Candidacy, Submit<br>andidacy for the Doctoral Degree<br>mplete Your Defense of Your<br>mit Certification of Completion of<br>uliements for a Doctoral Degree<br>Submission of Documentation to<br>hool                                                                 | Still needed:<br>Still needed:<br>Still needed:<br>Still needed:<br>Still needed:<br>Still needed: |                                                                            |                                                                          |
| MILESTONES     Schedule and S     Gualifying Exam     Gualifying Exam     Gualifying Exam     Gualifying Exam     Gualifying Exam     Com Your Dissertation Sub     Dissertation Sub     Dissertation, Sub     Dissertation, Sub     Disb     Disb     Disb     Dissertation, Sub     Dis | uccessfully Complete Required<br>s, Submit Completion of<br>Form<br>ertation Committee, Submit<br>Joctoral Dissertation Committee<br>coessfully Defend Your<br>costal, Submit Dissertation<br>al Form<br>costal, Submit Dissertation<br>al Form<br>costal, Submit Dissertation<br>andidacy for the Doctoral Degree<br>mplete Your Defense of Your<br>mit Certification of Completion of<br>uirements for a Doctoral Degree<br>Submission of Documentation to<br>hool                      | Still needed:<br>Still needed:<br>Still needed:<br>Still needed:<br>Still needed:<br>Still needed: |                                                                            |                                                                          |
| MILESTONES     Schedule and S     Gualifying Exam     Gualifying Exam     Gualifying Exam     Grom Your Dissertation Prop     Dissertation Prop     Proposal Approv     Apply for Advan     Apply for Advan     Apply     Apply     Advan     Apply     Advan     Apply     Advan     Apply     Advan     Apply     Advan     Apply     Advan     Apply     Advan     Apply     Advan     Apply     Advan     Apply     Advan     Apply     Advan     Apply     Advan     Apply     Advan     Apply     Advan     Advan     Adv | uccessfully Complete Required<br>s, Submit Completion of<br>Form<br>ertation Committee, Submit<br>Joctoral Dissertation Committee<br>coessfully Defend Your<br>costal, Submit Dissertation<br>al Form<br>certain to Candidacy, Submit<br>andidacy for the Doctoral Degree<br>mplete Your Defense of Your<br>mit Certification of Completion of<br>uniements for a Doctoral Degree<br>Submission of Documentation to<br>hool                                                               | Still needed:<br>Still needed:<br>Still needed:<br>Still needed:<br>Still needed:<br>Still needed: |                                                                            |                                                                          |
| MILESTONES     Schedule and S     Gualifying Exam     Gualifying Exam     Gualifying Exam     Gualifying Exam     Gualifying Exam     Gualifying Exam     Gualifying Exam     Operapera and Su     Dissertation Su     Dissertation, Su     Dissertation, Su     | uccessfully Complete Required<br>s, Submit Completion of<br>Form<br>ertation Committee, Submit<br>Joctoral Dissertation Committee<br>coessfully Defend Your<br>costal, Submit Dissertation<br>al Form<br>coessfully Defend Your<br>social, Submit Dissertation<br>al Form<br>coessfully Defend Your<br>andidacy for the Doctoral Degree<br>mplete Your Defense of Your<br>mit Gentification of Completion of<br>uirements for a Doctoral Degree<br>Submission of Documentation to<br>hool | Still needed:<br>Still needed:<br>Still needed:<br>Still needed:<br>Still needed:<br>Still needed: | Not compete     Neary compete - se advis                                   |                                                                          |

Here are instructions on how to print a PDF.

1. Click on the Print Icon on the top right corner of your DegreeWorks

| UTSA DegreeWorks WORKSHEETS                                                | EXCEPTIONS PLANS LINKS                                                                                                    |                            |                                              |  |
|----------------------------------------------------------------------------|----------------------------------------------------------------------------------------------------|----------------------------|----------------------------------------------|--|
| Worksheet                                                                  |                                                                                                    |                            |                                              |  |
| Sudent ID                                                                  | × Select Student                                                                                                    | V Degree Doctor of Philoso | phy                                          |  |
| Advanced search<br>Level Doctoral-Graduate Ch<br>Student Catalog Fall 2022 | ssification Doctoral Major Program                                                                                                    | College                    |                                              |  |
| Academic What-If A                                                         | hletic Eligibility                                                                                                    | View<br>01/                | historic audit<br>17/2023 at 5:46 AM 03/PH D |  |
| Format<br>Student View                                                     | Control Control Contro | ☑ In-progress classes ☑    | Preregistered classes PROCESS                |  |
| Audit date 01/17/2023 5:46 AM<br>Diagnostics Save audit Delete au          | dit                                                                                                    |                            | Collapse all A                               |  |
| Degree in Doctor o                                                         | f Philosophy INCOMPLETE                                                                                                    |                            | ^                                            |  |

- 2. The Choose Dimensions box will open. Preferred PDF Dimensions: Letter Portrait (8.5in X 11in).
  - a. Click Open PDF.

| Weylesheet                          |                                      |                       |                |
|-------------------------------------|--------------------------------------|-----------------------|----------------|
| worksneet                           |                                      |                       |                |
| Data refreshed 01/31/2023 1:55 AM 8 |                                      |                       |                |
| Student ID                          | Select Student                       | Degree                |                |
|                                     |                                      | Doctor of Philosophy  |                |
| Advanced search                     |                                      |                       |                |
| Level Doctoral-Graduate Classificat | on Doctoral Major Psychology Program | College               |                |
| Student catalog Fan 2022 Academ     | Choose dimensions                    | ×                     |                |
| Academic What-If Athletic F         | ligibility Select dimensions for PDF | View historic audit   |                |
|                                     | PDF dimensions *                     | 01/17/2023 at 5:46 AN | O3/PH D        |
| Format                              | Degree                               | • <u> </u>            |                |
| Student View                        | 30%                                  | OPEN PDF              | PROCESS        |
|                                     |                                      |                       |                |
|                                     | Requirements Credits                 |                       |                |
| Audit date 01/17/2023 5:46 AM       |                                      |                       |                |
| Diagnostics Save audit Delete audit |                                      |                       | Collapse all 🔨 |
|                                     |                                      |                       |                |
| Degree in Doctor of Phi             |                                      |                       | ~              |
| Credits required: 48                |                                      |                       |                |

- 3. Adobe Acrobat PDF will open.
  - a. (As a student you have access to the Adobe suite. If you need assistance with adding this to your computer contact Tech Café <u>https://www.utsa.edu/techsolutions/techcafe/</u>).

## 4. Once in Adobe Acrobat PDF, click on the Print icon.

| The Univer         | sity of Texas at San Antonio           |                 |         |  |
|--------------------|----------------------------------------|-----------------|---------|--|
| The Univers        | ity of Texas at San Antonio            |                 |         |  |
| Student name       |                                        | Degree progress |         |  |
| Student ID         |                                        | 20%             | 200/    |  |
| Degree             | Doctor of Philosophy                   | 30%             | 38%     |  |
| Audit date         | 01/17/2023 5:46 AM                     | Requirements    | Credits |  |
|                    |                                        |                 |         |  |
| Level Doctoral-Gra | aduate Classification Doctoral Major   | Good Standing   | College |  |
| Catalo             | g Fall 2022 Academic Standing Academic | Good Standing   |         |  |

5. Make sure Printer states: Adobe PDF then Click Print.

|                        | ^                                                                                                    | 401 () A   |
|------------------------|----------------------------------------------------------------------------------------------------|------------|
| ኛ ጭ 🖶 🔍                | $\textcircled{$\textcircled{1}$} \textcircled{0} 1 / 2 \qquad \textcircled{1} \textcircled{0} \textcircled{0} \textcircled{0} \textcircled{1} 143\% = \textcircled{1} \textcircled{1} \textcircled{1} \textcircled{1} \textcircled{1} \textcircled{1} \textcircled{1} \textcircled{1}$ | <i>2</i> 🖂 |
| The University         | of Taxas at San Antonio                                                                                                    | ^          |
| The eniversity         | Print X                                                                                                    | _          |
| The University         | of Te: Properties Advanced Help ①                                                                                                    |            |
|                        | Copies: 1 Print in grayscale (black and white) Save ink/toner ①                                                                                                    |            |
| Student name           | Pages to Print Scale: 100%                                                                                                    |            |
| Student ID             | O All O Current O Pages 1 - 2     85 x 11 Inches      More Options                                                                                                    |            |
| Degree                 | Docto                                                                                                    |            |
| Audit date             | 01/17 Size Poster Multiple Booklet                                                                                                    |            |
|                        | O Fit O Actual size                                                                                                    |            |
|                        | Ocustom Scale: 100 %                                                                                                    |            |
| I evel Doctoral-Gradua | L Choose paper source by PDF page size                                                                                                    |            |
|                        | Orientation:<br>all 2022  Auto OPortrait OLandscape                                                                                                    |            |
|                        |                                                                                                    |            |
|                        | Document and Markups V Summarize Comments                                                                                                    |            |
| Degree in Do           | octor                                                                                                    |            |
|                        | Page 1 of 2                                                                                                    |            |

\*\*\*Please note that DegreeWorks has not been validated for graduate degrees. Please contact your advisor if you have any questions about your degree progress.\*\*\*

a. Save PDF File As box will open. Choose your file name, location, and Click Save.

| 🛧 ନ 🖶 ବ୍                | ① ① 1 / 2                 | 2 <b>N</b> 🖑 🕒 🕀 14                            | 3% - 📑 - ୟ        |                                                             | 1) 🗊 🕄                                    | 1      |       |
|-------------------------|---------------------------|------------------------------------------------|-------------------|-------------------------------------------------------------|-------------------------------------------|--------|-------|
| The University of       | ← → v ↑ 🗄 > Or            | neDrive - University of Texas at San Antonio > | Documents         | ~                                                           | ັບ Search Docum                           | ents 🔎 |       |
| The University o        | Organize - New folde      | er                                             |                   |                                                             |                                           | m · 📀  |       |
|                         | OneDrive - Univer         | Name                                           | Status            | Date modified                                               | Type                                      | Size   |       |
| Student name            | Desktop                   | Downloads                                      | 0                 | 9/7/2022 8:13 AM                                            | File folder                               |        |       |
| Student ID              | Documents Microsoft Teams | Office Scripts      Outlook Files              | ۵<br>۵            | 9/12/2022 8:13 AM<br>9/12/2022 11:20 AM<br>9/7/2022 8:13 AM | File folder<br>File folder<br>File folder |        |       |
| Degree                  | Office<br>Pictures        | Zoom                                           | $\odot$           | 11/17/2022 1:01 PM                                          | File folder                               |        |       |
| Audit date              | Shared with Ever          |                                                |                   |                                                             |                                           |        |       |
|                         | 3D Objects                |                                                |                   |                                                             |                                           |        |       |
| Level Doctoral-Graduate | Desktop                   | ¢                                              |                   |                                                             |                                           | >      | nity, |
| and Policy Catalog Fall | File name: Acro           | BrwEx.pdf.pdf_ADW9661                          |                   |                                                             |                                           | ×      |       |
|                         | Save as type: PDF t       | nes (".PDP)                                    |                   |                                                             |                                           | · · ·  |       |
| Degree in Doo           | ▲ Hide Folders            |                                                |                   |                                                             | Save                                      | Cancel |       |
| Credits required: 48    |                           |                                                |                   |                                                             |                                           |        |       |
| orodito roquirod. To    |                           |                                                |                   |                                                             |                                           |        |       |
| Unmet conditions for th | is set of requireme       | nts: 48 hours are required.                    | You currently hav | ve 18, you still need 3                                     | 0 more hours.                             |        |       |

b. You will use this PDF to upload into your IDP.